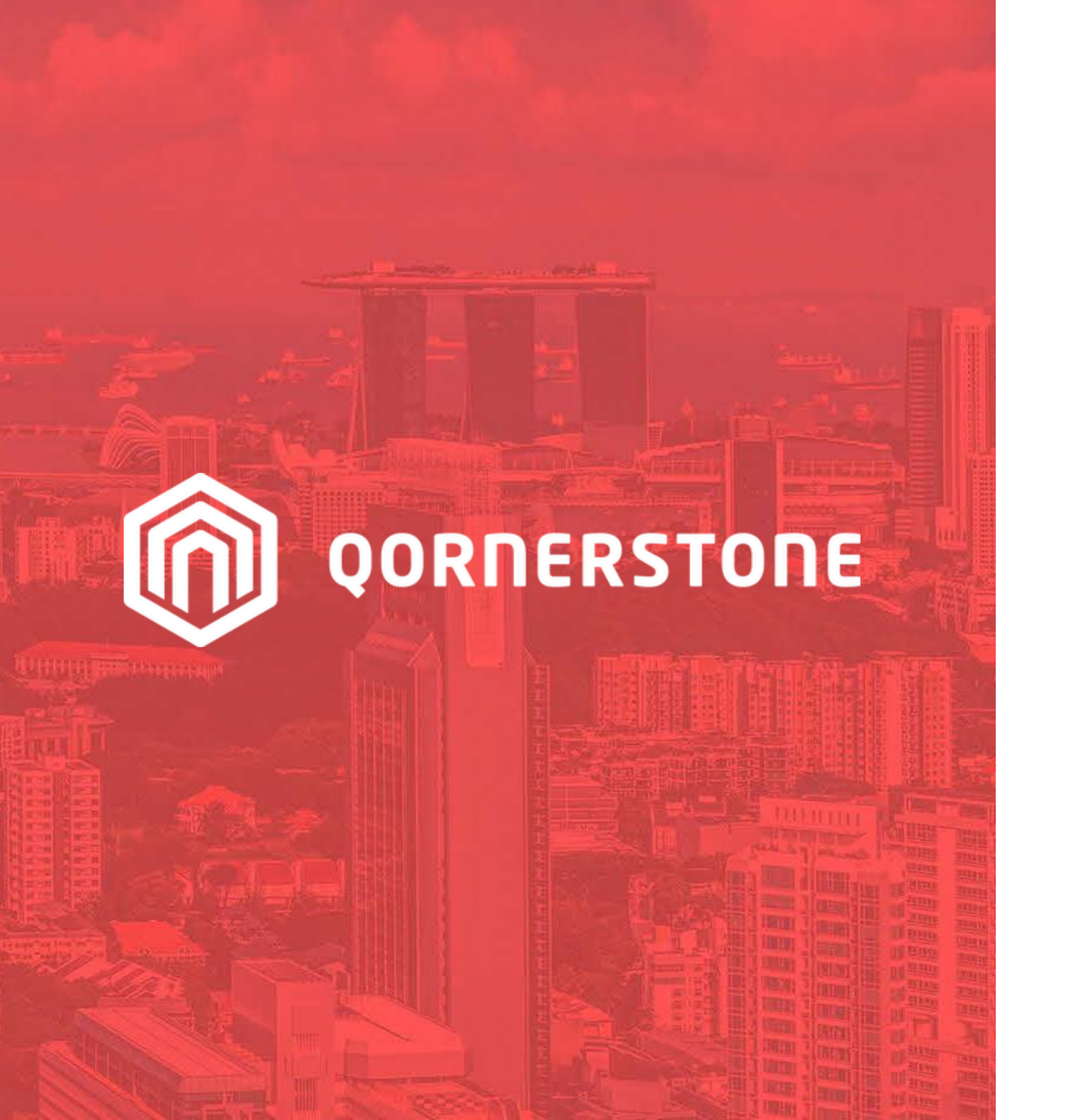

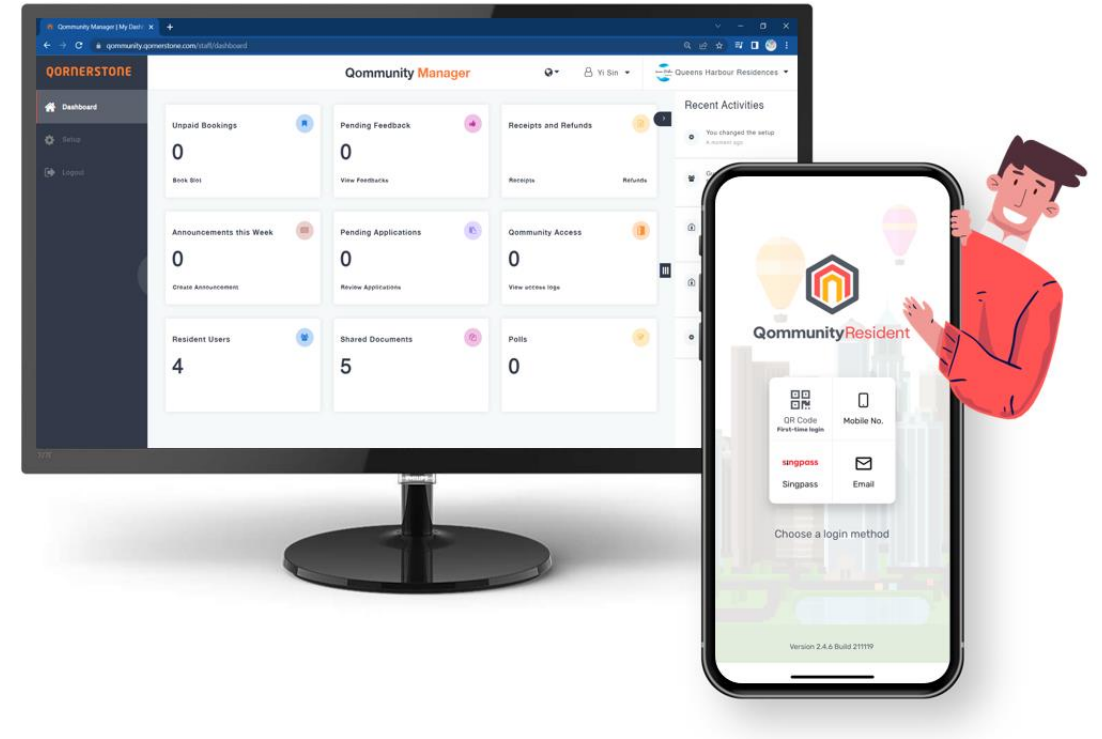

**Qommunity Manager** 

**GST Computation on Receipt** 

#### Establish a property charge within Q.Estate by navigating to Property > New Property Charge. Ensure all required fields are completed, and accurately designate the taxable status before saving. \*\*This step is crucial as it directly impacts the item amount when MA generates receipts in Qommunity Manager.

| emo Qornerstone 💎 🔻   | Property Te          | nant/Owner Finance           | Maintenance P          | ortal Control Pane      | el de la companya de la companya de la companya de la companya de la companya de la companya de la companya de |                 |              |      | ~       | م |
|-----------------------|----------------------|------------------------------|------------------------|-------------------------|----------------------------------------------------------------------------------------------------|-----------------|--------------|------|---------|---|
| **                    | Home Page Prope      | erty Charge : Demo, FC-BBQ × | Property Charge : Demo | , CP × Property Charges | s X                                                                                                    |                 |              |      |         |   |
| operty Setup          | Property Charge      |                              |                        |                         |                                                                                                    |                 |              |      |         |   |
| New                   | ID                   | Name                         |                        |                         |                                                                                                    | Units SH        | R NFA        | GFA  | Period  |   |
| New Property          | Property ID Demo     | Demo Qornerstone             |                        |                         | Total                                                                                                    | 472 (2) 601     | 509          | 509  | 03/2024 |   |
| New Property Unit     | Manager ID 38        | Catherina                    |                        |                         | Occupi                                                                                                    | ed 404 522      | 507          | 507  |         |   |
| New Property Charge   | ,<br>Charge Name     |                              |                        |                         |                                                                                                    | Charge Code     |              |      |         | 7 |
| Update                | Charge Name          | Facility Charge - BBQ        |                        |                         |                                                                                                    | Charge Code     | FC-BBQ       |      |         |   |
| Update Interest Rate  | Remarks              |                              |                        |                         |                                                                                                    | Active          | ⊙ Yes ○      | No   |         |   |
| Usage Charge Settings |                      |                              |                        |                         |                                                                                                    | Charge Type     | Facility Cha | arge | ~       |   |
| Search                |                      |                              |                        |                         |                                                                                                    |                 |              |      |         |   |
| Property Listing      | Account Settings     |                              |                        |                         |                                                                                                    | Dessivable      |              |      |         |   |
| Property Units        | Debit Account        | 12100 Trade Debtors          |                        |                         | ► eg                                                                                                    | Receivable      |              |      |         |   |
| Property Charges      | Credit Account       | 40600 Facility Charge        |                        |                         | ∽ <sup>eg</sup>                                                                                                | Income, Expense |              |      |         |   |
| Other Settings        | Unearned Income      | 12021 Bank Accounts - 1      |                        |                         | ~                                                                                                    |                 |              |      |         |   |
| Unit Locations        | GST Debit Account    |                              |                        |                         | ~                                                                                                    |                 |              |      |         |   |
| Unit Categories       | Profit Centre        |                              |                        |                         | ~                                                                                                    |                 |              |      |         |   |
| Import Unit Type      |                      |                              |                        |                         |                                                                                                    |                 |              |      |         |   |
| Unit Type             | Billing Settings     |                              |                        |                         |                                                                                                    |                 |              |      |         |   |
|                       | Invoice Description  | Facility Charge - BBQ        |                        |                         |                                                                                                    | Invoice Prefix  | FC-BB        |      |         |   |
| nmunity Integration   | Billing Amount Is    | Fixed Amount                 |                        |                         | ~                                                                                                    | GST Category    |              |      | ~       | ] |
| orts                  | Billing Frequency    |                              |                        |                         | ~                                                                                                    | Taxable         | • Yes        | No   |         | 1 |
|                       |                      | * for Recurring Charges      |                        |                         |                                                                                                    |                 | 0 103 0      |      |         |   |
|                       | Late Payment Sett    | tinas                        |                        |                         |                                                                                                    |                 |              |      |         |   |
|                       | Interact Chargeable  |                              |                        |                         |                                                                                                    |                 |              |      |         | _ |
|                       | Edit Last Updated by | oon on 18 Apr 2024 14:53     |                        |                         |                                                                                                    | Save            | Bac          | k    | Close   |   |

## **Create Receipts**

#### 

# - Login Qommunity Manager -> Receipts & Refinds -> Create Receipt

| QORNERSTONE |                        |             | Qon                                    | nmunity N          | Manager                                                        | G                                 | • 8      | oon 🔻 💼 Der      | no Qornerstone 🔻 |
|-------------|------------------------|-------------|----------------------------------------|--------------------|----------------------------------------------------------------|-----------------------------------|----------|------------------|------------------|
| প Dashboard | ← Receipts & Refunds   |             |                                        | All R              | leceipts Ref                                                   | unds                              |          | (                | Print            |
| 🔅 Setup     | All Blocks 🔻           | Date Range: | 18-03-2024 <b>-</b> 1                  | <u>8-05-2024</u> 🛗 |                                                                |                                   |          | Export 🚽         | Clear Filters    |
| 🕩 Logout    | ltem No. ∽             | Date ~      | Resident ~                             | Remarks ~          | Line Items<br>~                                                | Туре ~                            | Amount ~ | Payment Method ~ | State            |
|             | Demo/TRF/2404001-<br>1 | 15-Apr-2024 | Forrest Liow<br>Block 1, Unit<br>104   |                    | Tennis Court<br>No 1<br>22 Jun 2022<br>08:00 AM - 09:0<br>0 AM | Booking<br>Deposit<br>Refund      | \$0.01   | QuickPay         | Paid             |
|             | Demo/TRF/2404001       | 15-Apr-2024 | Forrest Liow<br>Block 1, Unit<br>104   |                    | Function Roo<br>m<br>22 Jun 2022<br>09:00 AM - 12:0<br>0 PM    | Booking<br>Cancellation<br>Refund | \$0.01   | Cash             | Paid             |
|             | REC202404020002        | 02-Apr-2024 | CHUAH<br>HONG<br>GUAN<br>Block D, Unit |                    | Gym<br>17 Apr 2024<br>08:00 AM - 10:0<br>0 AM                  | Facility<br>Booking               | \$0.00   | None             | Paid             |
| v3.0.6      |                        | Create Re   | eceipt                                 |                    |                                                                |                                   | 🕽 Crea   | ate Refund       |                  |

**Create Receipts** 

- When selecting the item code for the receipt, if the item code(property charge) setup in Q.Estate is taxable, input the unit cost amount exclusive of GST. The system will then automatically calculate and populate the GST amount for that specific item code.

| ←Create Receipt        |                                      |                                      |                                                                                                    |
|------------------------|--------------------------------------|--------------------------------------|----------------------------------------------------------------------------------------------------|
| Management Corporation | <b>tone</b><br>n S.T. Plan No. 12345 | € Tel: N/A<br>i Fax: N/A             | <ul> <li>Staff name: oonxinzhao@gmail.com</li> <li>Our ref: N/A</li> <li>Date: 18 April 2024</li> </ul> |
| Receipt                |                                      |                                      | Remarks                                                                                                 |
| By Resid               | ent By Reference                     |                                      |                                                                                                    |
| Block*                 |                                      | Payment Method*                      |                                                                                                    |
| •                      | ,                                    | Cash                                 | •                                                                                                    |
| Unit*                  |                                      | Reference                            |                                                                                                    |
| #03-01                 | •                                    |                                      |                                                                                                    |
| Resident*              |                                      | Payment Location/ID*                 |                                                                                                    |
| Margaret Kandiah       | •                                    | MA Office                            |                                                                                                    |
| Payer                  |                                      | Second Carpark                       | <u> </u>                                                                                                |
| Margaret Kandiah       |                                      | Admin Charges                        |                                                                                                    |
| _                      |                                      | Facility Charge                      |                                                                                                    |
| Reference No           | Description                          | Fixed Security Deposit - For Booking | Unit Cost Quantity Amount                                                                               |
|                        | Enter text                           | GTO                                  | - 10.00 1 10.00                                                                                         |
| _                      |                                      | r anny onlige - DBa                  |                                                                                                    |
| - 9% GST               | - 9% GST                             | Facility Charge - BBQ - 9% GST       | 0.90 1 0.90                                                                                             |
| Add Item               |                                      |                                      | Total: 5                                                                                                |

## **Create Receipts**

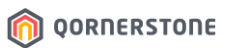

# - If the item code is configured as non-taxable in Q.Estate, the GST will not be calculated.

| QORNERSTONE | ←Create Receipt                        |              |                      | Save                                      |
|-------------|----------------------------------------|--------------|----------------------|-------------------------------------------|
| Dashboard   |                                        |              |                      |                                           |
| 🗱 Setup     | Demo Qornerstone                       |              | C Tel: N/A           | Staff name: oonxinzhao@gmail.com          |
| 🕩 Logout    | Management Corporation S.T. Plan No. 1 | 12345        | Tax: N/A             | ☐ Our ret: N/A <b>Date:</b> 18 April 2024 |
|             | Receipt                                |              |                      | Remarks                                   |
|             | By Resident                            | By Reference |                      |                                           |
|             | Block*                                 |              | Payment Method*      |                                           |
|             | -                                      | •            | Cash 🗸               |                                           |
|             | Unit*                                  |              | Reference            |                                           |
|             | #03-01                                 | •            |                      |                                           |
|             | Resident*                              |              | Payment Location/ID* |                                           |
|             | Margaret Kandiah                       | •            | MA Office            |                                           |
|             | Payer                                  |              |                      |                                           |
|             | Margaret Kandiah                       |              |                      |                                           |
|             |                                        |              |                      |                                           |
|             | Reference No                           | Description  | Туре                 | Unit Cost Quantity Amount                 |
|             |                                        | Enter text   | GTO                  | ▼ 10.00 1 10.00 🗙                         |
|             | Add Item                               |              |                      | Total: \$10.00                            |
|             |                                        |              |                      |                                           |

#### **GST Rounding Setting**

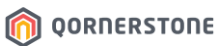

## - Setup -> Facilities -> Click on the rounding setting-> Change to the desired GST rounding setting

| QORNERSTONE     |                                                                                                    | Qommunity Manager                                                                                                    | Q ▼ 8 oon ▼ Demo Qornerstone ▼                                                                                                 |
|-----------------|----------------------------------------------------------------------------------------------------|----------------------------------------------------------------------------------------------------|----------------------------------------------------------------------------------------------------|
| 倄 Dashboard     | ←Setup                                                                                                    | Facilitie                                                                                                    | S                                                                                                    |
| Setup<br>Logout | <ul> <li>Info</li> <li>Facilities</li> <li>Q.Access</li> <li>Committee Members</li> <li>Policies &amp; Licences</li> <li>Customisation</li> <li>Staff Users</li> </ul> | General Rules Disable booking for owners with tenants   Disable booking from (none) to (none) (Clear Clear <pclear< p=""> Clear <pclear< p=""> <pclear< p=""> <pclear< p=""> <pclear< p=""></pclear<></pclear<></pclear<></pclear<></pclear<> | Rourn up the total amount payable including GST         Downund         Round nearest         Round down         View by Grour |
| <b>v3.0.6</b>   | Notifications                                                                                                    | E CONTRACTOR OF THE ST. KTM GST TEST.                                                                                                    | *                                                                                                    |